### TRAINING UPDATE

Lab Location: Department: GEC, SGAH & WAH QA 
 Date Distributed:
 4/23/2015

 Due Date:
 4/30/2015

 Implementation:
 4/27/2015

### **DESCRIPTION OF PROCEDURE REVISION**

Name of procedure:

# Proficiency Test Order Entry GEC / SGAH / WAH.QA28v2 Description of change(s): Section 1: Clarify purpose Section 3: Update job position Section 4: Add definitions CAP, LIS, REI, MIQ1 Section 5: Add sections A, B, and C. Section 5.D: Add details for Batch Hospital ID entry. Add note for determining test codes. Section 5.E.2: Add comment about hyphens, revised 'first' name to the CAP sample letters and sample number, removed specific birthdate. Update screen shots Section 5.F: Remove reprinting labels and dry-erase board step. Add notification of survey orders and sample locations. Section 6: Add LIS procedures and lab policy This revised SOP will be implemented on April 27, 2015

Document your compliance with this training update by taking the quiz in the MTS system.

### **Approved draft for training (version 2)**

Non-Technical SOP

| Title       | Proficiency Test Order Entry |                  |
|-------------|------------------------------|------------------|
| Prepared by | Leslie Barrett               | Date: 10/20/2009 |
| Owner       | Cynthia Bowman-Gholston      | Date: 10/20/2009 |

| Laboratory Approval                        |                       |      |  |  |  |
|--------------------------------------------|-----------------------|------|--|--|--|
| Print Name and Title                       | Signature             | Date |  |  |  |
| Refer to the electronic signature page for |                       |      |  |  |  |
| approval and approval dates.               |                       |      |  |  |  |
|                                            |                       |      |  |  |  |
|                                            |                       |      |  |  |  |
|                                            |                       |      |  |  |  |
|                                            |                       |      |  |  |  |
| Local Issue Date:                          | Local Effective Date: |      |  |  |  |

| Review:    |           |      |
|------------|-----------|------|
| Print Name | Signature | Date |
|            |           |      |
|            |           |      |
|            |           |      |
|            |           |      |
|            |           |      |
|            |           |      |
|            |           |      |

# TABLE OF CONTENTS

| 1. | PURPOSE                | . 2 |
|----|------------------------|-----|
| 2. | SCOPE                  | . 2 |
| 3. | RESPONSIBILITY         | . 2 |
| 4. | DEFINITIONS            | . 2 |
| 5. | PROCEDURE              | . 2 |
| 6. | RELATED DOCUMENTS      | . 8 |
| 7. | REFERENCES             | . 8 |
| 8. | REVISION HISTORY       | . 8 |
| 9. | ADDENDA AND APPENDICES | . 9 |
|    |                        |     |

### 1. PURPOSE

This procedure outlines the process to order testing on proficiency survey samples.

### 2. SCOPE

This procedure applies to QA and designees.

### 3. **RESPONSIBILITY**

QA personnel or designees are responsible for performing this procedure. The Senior QA Specialist is responsible for the content and review of this procedure.

### 4. **DEFINITIONS**

- <cr>: carriage return, or press enter on the keyboard
- CAP: College of American Pathologists, the proficiency survey provider
- LIS: The Laboratory Information System (Sunquest)
- REI: Interfaced Requisition Entry, a function of the Sunquest system
- MIQ1: Test code lookup function of the Sunquest system

### 5. **PROCEDURE**

**A.** Examine the CAP Survey materials and consider the site to determine the appropriate test orders for the site.

Note: The following surveys are excluded from the ordering process. Eluate (ELU) Red Blood Cell Antigen Testing (RBCAT) **B.** Locate and open the CAP Survey spreadsheet on the Quest Diagnostics G Drive:

 $G:\AHC\_Lab\Quality\ Assurance\Proficiency\ Testing\CAP\ Year\Open\ the\ site-specific\ spreadsheet\ for\ LIS\ orders.$ 

Each survey has a separate tab; open the tab corresponding to the survey being ordered. The survey spreadsheet contains a historical listing of all past surveys and the associated ordering test codes. This information will be entered when prompted for BATCH TEST in section D.

### C. Log in to the LIS (Sunquest) on an Adventist Healthcare computer:

- 1. Select the LAB1 icon from the computer desktop
- 2. At the Log in: **ALAB**
- 3. DEVICE LOC: Enter a device location according to the site as indicated below. Note: Labels queue to the printer at the specified location.
  - Enter GL1 to order CAP survey samples for site GEC
  - Enter SCS to order CAP survey samples for site SGMC
  - Enter WCS to order CAP survey samples for site WAH
- 4. ACCESS CODE: Enter your Sunquest user name
- 5. PASSWORD: Enter your Sunquest password

### **D.** Use Batch order entry to begin to place orders

| FUNCTION:          | REI                                        |
|--------------------|--------------------------------------------|
| BATCH HOSPITAL ID: | <cr> (to accept default location), OR</cr> |

Type another hospital ID

The correct hospital site (DEVICE LOC) must be entered to ensure the samples appear on the specified laboratory's pending log (see device locations in C.3).

- SGAH for Shady Grove Medical Center or Germantown Emergency Center
- WAH for Washington Adventist Hospital

| BATCH COLL DATE:<br>BATCH COLL TIME: | Т<br>-5                 | (for today) or date the survey was received |
|--------------------------------------|-------------------------|---------------------------------------------|
| BATCH REC. DATE:<br>BATCH REC. TIME: | T<br>N                  | (for Today)<br>(for Now)                    |
| SPEC BILL (Y/N):                     | <cr></cr>               |                                             |
| COPY TO PHYS (Y/ <n>):</n>           | <cr></cr>               | (to accept default)                         |
| PHLEB. CODE:<br>PHLEB. WORKLOAD:     | <cr><br/><cr></cr></cr> |                                             |

### BATCH TEST-1: enter a test code, <cr>

Note: Consult the CAP Survey spreadsheet from section B for test codes, if needed. For any new surveys, look up the test codes using the Sunquest Function MIQ1. See the procedure MIQ1-Maintenance Inquiry Test Code Lookup.

BATCH TEST-2: enter second test code, repeat until all codes are entered.

(When necessary, surveys may be advance ordered to streamline the workflow.)

### E. Create a 'patient' for each CAP sample

 Patient Access screen displays with Lookup Mode defaulted to 'Name' Within the field, enter an 'up arrow' (↑) to move change to lookup mode, enter 'H' followed by a <cr> to change to Hosp. No. inquiry

HOSP. NO: Type 'CAP-' (CAP hyphen), press ENTER

2. The LAB ADMINISTRATIVE ENTRY screen appears. Input data as described below.

PATIENT NAME: use the following format to enter:

Last name: CAP <cr>
First name: Survey Specimen Name + vial # <cr>

| Examples: | CAP, MRS-01 |
|-----------|-------------|
|           | CAP, APT-02 |
|           | CAP, VR4-06 |
|           | CAP, FH6-11 |

**Exception:** survey J, which includes serum and cells, use format CAP, J-01 R/S (cells & serum)

BIRTHDATE/AGE:enter a birthdate (mmddyyyy) or enter a numeric age, i.e.17SEX:M (or F) <cr>AKA NAME:<cr>SSN:<cr>

3. The system will assign the next sequential hospital number and display a summary screen of the information entered above.

Be certain the correct hospital is indicated for the survey. If all data is correct, Type "**A**" < cr> to accept the data. (Figure 1: Proper format for sample name)

See example below

Ì

| LAB ADMINISTRATIVE      | ENTRY              |                   | HOSP. | ID: SGAH |  |
|-------------------------|--------------------|-------------------|-------|----------|--|
| HOSP. NO.: CAP-1        |                    | CAP, VR4-01       |       | 101 0000 |  |
| 1. PATIENT NAME:        | CAP,VR4-01         |                   |       |          |  |
| 2. BIRTHDATE:           | 01/01/1982         |                   |       |          |  |
| 3. SEX:<br>4. AKA NAME: | м                  |                   |       |          |  |
| 6. SSN:                 |                    |                   |       |          |  |
| ACCEPT (A), MODIFY      | (M), REJECT (R), O | R EVENT ENTRY (E) | ?     |          |  |

Figure 1: Proper format for sample name

4. The system will prompt to define an event for this order (see screen review below). Start/Admit Date and Physician must be entered as follows (in **bold**).

| SmarTerm - Undefined - [LAB1] File Edit View Tools Properties Connection Window Help |                        |                                                          |        |
|--------------------------------------------------------------------------------------|------------------------|----------------------------------------------------------|--------|
|                                                                                      | ?                      | L                                                        |        |
|                                                                                      |                        |                                                          |        |
|                                                                                      |                        |                                                          |        |
|                                                                                      |                        | 103F • 10 • 30HH                                         |        |
|                                                                                      | CHF, VR4-01            | 551 H                                                    |        |
|                                                                                      |                        |                                                          |        |
| 1. ACCESSION LOCATION:                                                               | CAP                    |                                                          |        |
| 2. ACCESSION ACCOUNT NO.:                                                            |                        |                                                          |        |
| 2A. REQUISITION NO.:                                                                 |                        |                                                          |        |
| 3. COLLECT DATE: 04/02/201                                                           | 5 5. RECETVE D         | ATE: 04/02/2015                                          |        |
| 4. COLLECT TIME: 1518                                                                | 6. RECEIVE T           | IME: 1520                                                |        |
|                                                                                      |                        |                                                          |        |
| 8A. ORDERING PHYS: 40658                                                             | CACCIABEVE MD, NICOLAS | S GEORGE                                                 |        |
|                                                                                      |                        |                                                          |        |
| 8B. COPY TO: NONE REQU                                                               | ESTED                  |                                                          |        |
| 8C. ORDER COMMENT:                                                                   |                        |                                                          |        |
|                                                                                      |                        |                                                          |        |
| 9. Orders for dept: General L                                                        | ab                     |                                                          |        |
| Test(s): INFLU                                                                       |                        |                                                          |        |
| RSV                                                                                  |                        |                                                          |        |
|                                                                                      |                        |                                                          |        |
|                                                                                      |                        |                                                          |        |
| 10. PHLEB. CODE:                                                                     | 11. PHLEB. W           | URKLUAD:                                                 |        |
|                                                                                      |                        |                                                          |        |
| HULLEFT (H), MUDIFY (M), UR RE                                                       | JEGI (R) ?             |                                                          | *      |
| Connected to 10.14.8.158                                                             |                        | Secure Macro Print Capture Hold VT420 0 hr 13 min Row 24 | Col 41 |

### Figure 2: Once new episode has been created program advances to Interface Requisition Entry

HOSP ID SGAH

### Example of data entry for Start/Admit Date and Physician:

### LAB EVENT ADMINISTRATIVE ENTRY

| nosi ibi soini                                |
|-----------------------------------------------|
| CAP, AL2-05                                   |
| CAP                                           |
| 99999999                                      |
| OS Outside Patient, <cr></cr>                 |
| A ACTIVE                                      |
| T <cr></cr>                                   |
| 40658 <cr> CACCIABEVE MD, NICOLAS GEORGE</cr> |
| <cr></cr>                                     |
| <cr></cr>                                     |
| <cr></cr>                                     |
|                                               |

ACCEPT (A), MODIFY (M), OR REJECT (R)? A

Accept the data entered and system will respond -"A new episode has been created" <cr>

- 5. The system will then display the order entry screen for that CAP sample with the test(s) entered previously in step D. This screen will step you through ordering the specific laboratory test. (Figure 2: Once new episode has been created program advances to Interface Requisition Entry)
- 6. Review information to verify accuracy by entering **<cr>** at each line. Note: The physician code, 40658, must be re-entered at the prompt, followed by a carriage return.
- 7. The system will again display the order entry with each line preceded by a line number, 1-11.

| INTERFACE             | REQUISITION ENT                          | RY                                 |                                                |                  |   |
|-----------------------|------------------------------------------|------------------------------------|------------------------------------------------|------------------|---|
| нозр. но.             | : CAP-1                                  | CAP, VR4-01                        | HOSP.<br>33Y M                                 | ID: SGAH         |   |
| BC. ORDER             | COMMENT:                                 |                                    |                                                |                  |   |
| 9. Orders<br>Tes      | s for dept: Gener<br>st(s): INFLU<br>RSV | al Lab                             |                                                |                  |   |
| 10. PHLEE             | . CODE:                                  | 11. PHL                            | EB. WORKLOAD:                                  |                  |   |
| ACCEPT (F             | A), MODIFY (M), C                        | NR REJECT (R) ? A                  |                                                |                  |   |
| Orders fo<br>Test(s): | or dept: General<br>INFLU<br>RSV         | Lab                                |                                                |                  |   |
| ACC. NO:              | H1884<br>TEST-1: INFLU<br>TEST-2: RSV    | 'HIS' ORDER<br>'HIS' ORDER<br>Pres | ND.: E24970-<br>ND.: E24971-<br>s RETURN to co | 0<br>0<br>ntinue | d |
|                       |                                          |                                    |                                                |                  |   |

Figure 3: REI section showing tests & Accession and lines 1-11

| SmarTerm - Undefined - [LAB1]<br>File Edit View Tools Properties Connection | Window Help       |                            |              |                      |        |          | - 8 × |
|-----------------------------------------------------------------------------|-------------------|----------------------------|--------------|----------------------|--------|----------|-------|
| C # 2 4 4 6 6 5 10 2 4                                                      | • • • • • • • • • |                            |              |                      |        |          |       |
| INTERFACE REQUISITI                                                         | ON ENTRY          |                            |              |                      |        |          | *     |
| HOSP. NO.: CAP-1                                                            | CAP,V             | R4-01                      |              | HOSP.<br>33Y M       | ID:    | SGAH     |       |
| ACCEPT (A), MODIFY                                                          | (M), OR REJECT (  | R)?A                       |              |                      |        |          |       |
| Orders for dept: Ge<br>Test(s): INFLU<br>RSV                                | neral Lab         |                            |              |                      |        |          |       |
| ACC. NO: H1884<br>TEST-1: I<br>TEST-2: R                                    | NFLU<br>SV        | 'HIS' ORDER<br>'HIS' ORDER | NO.:<br>NO.: | E24970-0<br>E24971-0 | )<br>) |          |       |
| RESULT ENTRY AT RE                                                          | FOR: INFLU ,H188  | 4                          |              |                      |        |          |       |
| SOUR3 : NASP                                                                |                   |                            |              |                      |        |          |       |
| ACCEPT (A), MODIFY                                                          | (M), DISPLAY PRI  | OR (D), OR R<br>d order    | EJECT (      | (R) ? IN             | IVALI  | ID ENTRY |       |

- - 8. At the Accept, Modify, Reject prompt enter:a. A to accept and system will assign an accession number for the orders.
    - b. **M to modify** information (test code, name, birthdate, etc.) before the accession number is generated.
      - 1) M-# of the line that needs revised information.
      - 2) Below the information type the correct data, or to delete a test; enter a hyphen "-"and, <**cr**>.
      - 3) The system will then cycle through the entries again until it reaches the Accept, Modify, Reject prompt.
      - 4) When all the information is correct, type A <cr>.
  - 9. Some tests may require entry of a specimen source (STYP). Enter a specimen source code, when prompted. (Figure 4: Request for source after completed order)

*Example:* STYP1: GASD (gastric drain), or SYN, or UR etc. <cr> If unknown source code, enter left bracket ([) followed by first few letters of source and a list of possible codes appears on the screen.

10. Record the Accession number and hospital number (CAP-number) in the Survey LIS orders spreadsheet from step 5B for each sample, following the template.

### F. Labels

After ordering and receiving the tests (above), the labels will print automatically on the device entered in step C5.

- 1. Retrieve the printed labels. Obtain a biohazard transport bag and place the labels, Survey Companion document, and the other associated survey paperwork in the pocket of the bag. Place the survey samples in the transport bag, securely close the bag, and store the samples at the appropriate temperature until tested. Alternatively (such as when the vials will not fit into the biohazard bag), paperwork may be placed with the samples in their shipping container for storage at the proper temperature.
- 2. Accession labels will be matched to and placed onto samples by the testing personnel.
- 3. Using the Sunquest Mailbox function, communicate with the appropriate supervisor and group leads that the survey has been ordered, and the location of the samples.

## G. Testing and Resulting

- 1. All samples will appear on the pending logs, and staff will follow the same process used for resolution of untested patient samples (locate the samples and perform the appropriate testing).
- 2. For specific details of this process, refer to the procedure Proficiency Test Handling and Result Submission.

### 6. **RELATED DOCUMENTS**

Proficiency Test Handling and Result Submission, QA procedure Survey Companion Document (AG.F48) Mailbox Message (Function: MB), Lab policy MIQ1 - Maintenance Inquiry, Test Code Lookup, LIS procedure REI - Ordering Tests, Receiving Specimens, Reprinting Labels, LIS procedure

# 7. **REFERENCES**

None

# 8. **REVISION HISTORY**

| Version | Date      | Reason for Revision                               | Revised<br>By | Approved<br>By |
|---------|-----------|---------------------------------------------------|---------------|----------------|
| 000     | 11/9/2011 | Section 5: Step B.2 - Change patient last name to | C.            | N.             |
|         |           | 'CAP', provide screen layouts on the order.       | Bowman        | Cacciabeve     |
|         |           | Step C.3 - Add labeling by testing personnel      |               |                |
|         |           | Step C.4 - Place samples and LIS labels into the  |               |                |
|         |           | biohazard bag with other documentation.           |               |                |

Form revised 3/31/00

| -   |          |                                                     |            |            |
|-----|----------|-----------------------------------------------------|------------|------------|
| 001 | 4/2/2015 | Section 1: Clarify purpose                          | C. Keifer, | N.         |
|     |          | Section 3: Update job position                      | C.         | Cacciabeve |
|     |          | Section 4: Add definitions CAP, LIS, REI, MIQ1      | Bowman     |            |
|     |          | Section 5: Add sections A, B, and C.                |            |            |
|     |          | Section 5.D: Add details for Batch Hospital ID      |            |            |
|     |          | entry. Add note for determining test codes.         |            |            |
|     |          | Section 5.E.2: Add comment about hyphens,           |            |            |
|     |          | revised 'first' name to the CAP sample letters and  |            |            |
|     |          | sample number, removed specific birthdate. Update   |            |            |
|     |          | screen shots                                        |            |            |
|     |          | Section 5.F: Remove reprinting labels and dry-erase |            |            |
|     |          | board step. Add notification of survey orders and   |            |            |
|     |          | sample locations.                                   |            |            |
|     |          | Section 6: Add LIS procedures and lab policy        |            |            |
|     |          | Footer: version # leading zero's dropped due to new |            |            |
|     |          | EDCS in use as of $10/7/13$                         |            |            |
|     |          | Updated screen shots to correspond with SQ          |            |            |
|     |          | software version.                                   |            |            |

### **ADDENDA AND APPENDICES** 9. None